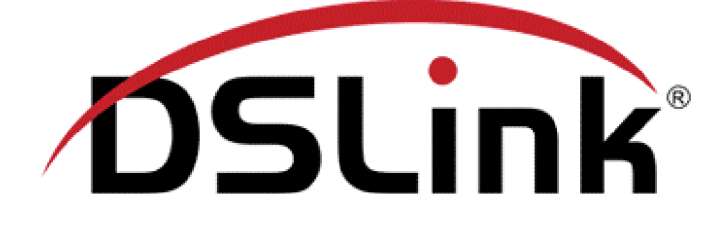

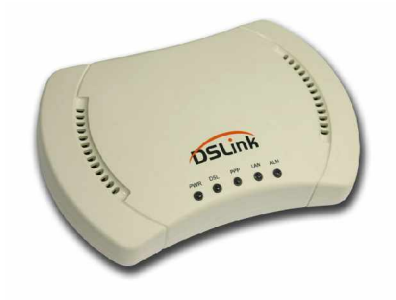

Guia para troca senha fornecida pelo Provedor Internet

Rev. 3.3

http://www.dslink.com.br/

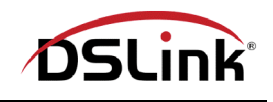

Guia para troca de senha fornecida pelo Provedor Internet

Esse guia visa auxiliá-lo no procedimento de troca de senha de acesso fornecida pelo seu provedor Internet, no modem DSLink 260E. Para efetuar a troca da senha, siga as instruções abaixo:

1° Acesse a interface de configuração do modem:

Para acessar a interface de configuração do modem, abra seu navegador e na barra de endereços digite o seguinte:

• http://192.168.1.1

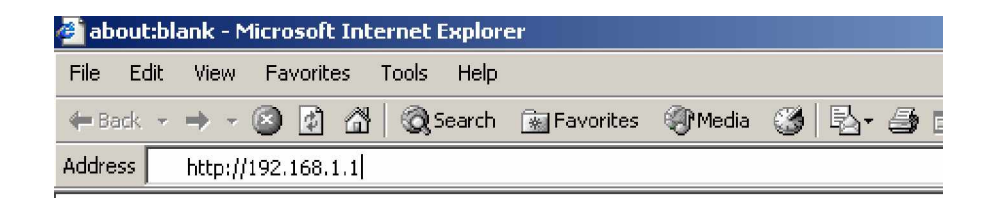

Tecle Enter, e a seguinte tela será apresentada:

| Digitar se | nha de rede                | <u>? ×</u>                 | ] |
|------------|----------------------------|----------------------------|---|
| <b>@</b>   | Digite seu nor             | ne de usuário e senha.     |   |
| IJ         | Site:                      | 192.168.1.1                |   |
|            | Território                 | DSLink 260E                |   |
|            | Nome de<br><u>u</u> suário |                            |   |
|            | Sen <u>h</u> a             |                            |   |
|            | 🔲 <u>S</u> alvariest       | a senha na lista de senhas |   |
|            |                            | OK Cancelar                |   |

Insira o nome de usuário root e a senha também root. Em seguida, clique OK.

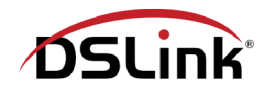

2° Clique em WAN:

|   | <u>⁄</u> 09 | 5Li | nk  |      |                 |              |          |       | 1.484 |  |
|---|-------------|-----|-----|------|-----------------|--------------|----------|-------|-------|--|
| / | Home        | X   | LAN | WAN  | Bridging        | Routing      | Services | Admin |       |  |
|   |             |     |     | Home | e   System Mode | Quick Config | juration |       |       |  |

## 3° Em seguida clique em PPP:

|   | DS   | 5Li | nk  |   |     |     |         |        |         |      |          |       |  |
|---|------|-----|-----|---|-----|-----|---------|--------|---------|------|----------|-------|--|
| 7 | Home | Y   | LAN | У | WAN | X   | Bridgin |        | Routing | X    | Services | Admin |  |
|   |      |     |     |   |     | DSL | ATM VC  | PPI    | ) EOA   | IPOA |          |       |  |
|   |      |     |     |   |     |     | DS      | SL Sta | itus    |      |          |       |  |

4° Na tela seguinte clique no lápis existente no campo Action:

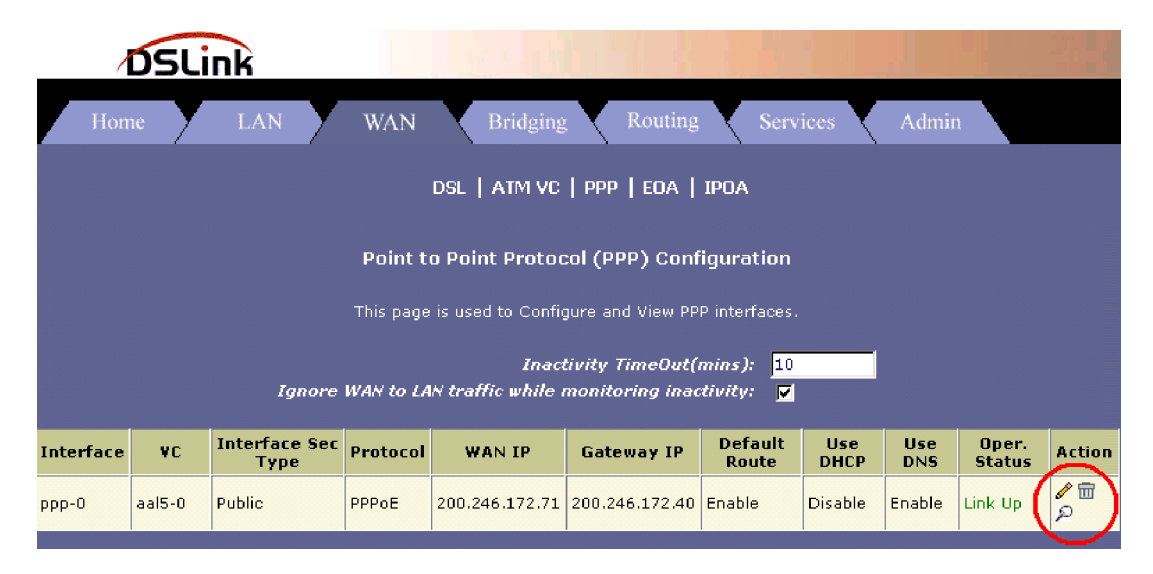

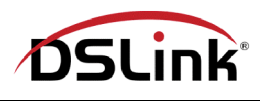

5° Após executar o item anterior, uma nova tela surgirá. No campo Password, apague a senha que já estiver configurada, e insira sua nova senha. Em seguida, clique em Submit:

| DSLin                     | k                        |
|---------------------------|--------------------------|
| PPP Interface - 1         | Modify                   |
| Basic Informat            | tion                     |
| PPP Interface:            | ррр-О                    |
| ATM VC:                   | aal5-0                   |
| Protocol:                 | PPPoE                    |
| Service Name:             |                          |
| Default Route:            | ⊙ Enable<br>⊖ Disable    |
| Status:                   | StartOnData 💌            |
| Actual MTU:               | 1500                     |
| Configured MTU:           | 1500                     |
| Inactivity TimeOut(mins): | Use Global Never TimeOut |
| Security Informa          | ition                    |
| Security Protocol:        | ⊙ PAP<br>⊖ CHAP          |
| Login Name:               | usuario@provedor.        |
| Password:                 | *****                    |
| Submit Cancel             | Help                     |

6° Agora clique em Close para fechar a janela:

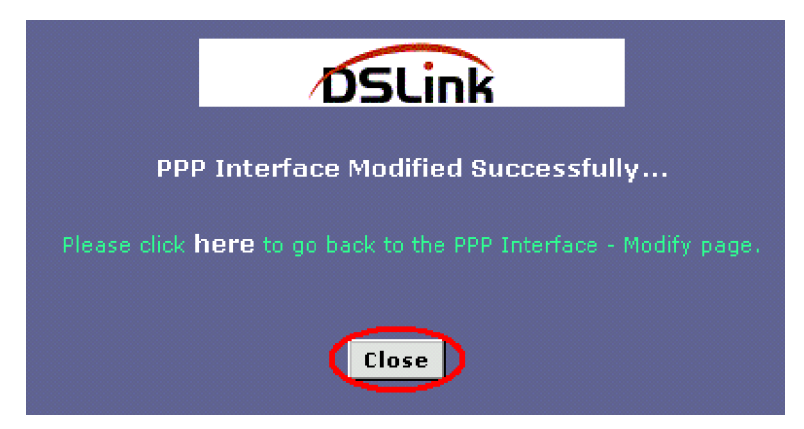

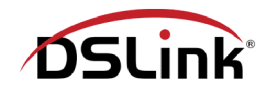

7° Para gravar a configuração no modem clique na aba Admin:

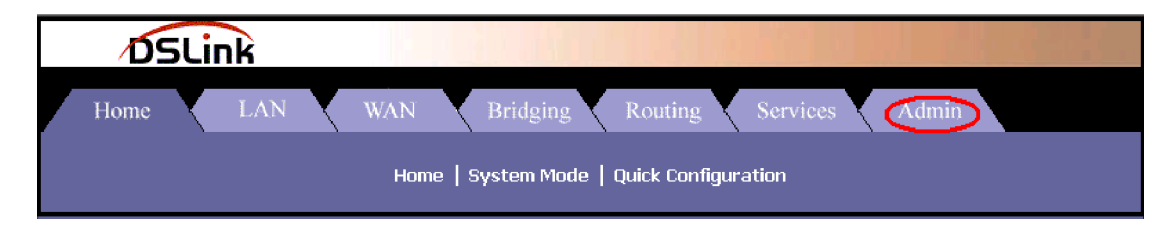

8° Em seguida clique em "Commit & Reboot":

|   | DSLink                                                                                                    |
|---|----------------------------------------------------------------------------------------------------|
| / | Home LAN WAN Bridging Routing Services Admin                                                                                                    |
|   | User Config   Commit & Reboot   Local Image Upgrade   Alarm   Diagnostics   Port Settings   System Log  <br>Backup/Restore Config   Autodetect   SNMP Config   Parental Control |
|   | User Configuration                                                                                                    |

9° Para finalizar clique no botão Commit:

| DSLink                                                                                                    |
|----------------------------------------------------------------------------------------------------|
| Home LAN WAN Bridging Routing Services Admin                                                                                                    |
| User Config   Commit & Reboot   Local Image Upgrade   Alarm   Diagnostics   Port Settings   System Log  <br>Backup/Restore Config   Autodetect   SNMP Config   Parental Control |
| Commit & Reboot                                                                                                    |
| Use this page to commit changes to system memory and reboot your system with different configurations.                                                                          |
| Reboot Mode: Reboot                                                                                                    |
| Commit Reboot Refresh Help                                                                                                    |

10° Pronto agora o modem já está configurado com sua nova senha de acesso.